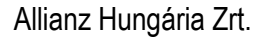

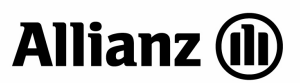

## Ügyfélportál regisztráció új ügyfélszámla-tulajdonosok számára

## A folyamat leírása

1.) Ügyfélportál felületünk nyitóoldalán lévő "Regisztráció" gombra kattintással kezdheti meg a regisztrációs folyamatot az ügyfél.

| Biztositaskotes                                                                                                    |                                                                                                    |                                                                                                    |                                                                                                | _                                                            | _                                                                                                    |                                                                                     |  |
|----------------------------------------------------------------------------------------------------|----------------------------------------------------------------------------------------------------|----------------------------------------------------------------------------------------------------|------------------------------------------------------------------------------------------------|--------------------------------------------------------------|----------------------------------------------------------------------------------------------------|-------------------------------------------------------------------------------------|--|
| Cotelező gepjármű-                                                                                                    | Casco                                                                                                    | 11-                                                                                                    | Lakásbiztosítás                                                                                |                                                              | Kötelező + ca                                                                                         | sco együttköte                                                                      |  |
| etetősségbiztosítás<br>z Alianz pépjármű-<br>aleőinságbatosítását választva, egy<br>negkoható, nemzetközi hátórrel és<br>sposztalatokkol rendelkező pertner áll<br>in mógott. | Az Atlanz Casco b<br>szabótt megoldást<br>gépsérmű tulajdon<br>attól, hogy töréstő<br>károktól tart leginé | utuskie személyre<br>kinil minden<br>osnak függetlenül<br>I, lopástol vags elemi<br>dbb.                  | Sokazinű megaldást e<br>biztonságára. Otthonb<br>csomagjank közül vál<br>igényenek leginkabb i | röjturé otthone<br>utostási<br>essta ki az On<br>megfeleidt. | Gépjérművét telje<br>ha a kötelező bizto<br>biztosítést is köt. 0<br>kakulációval mind<br>megkötheti. | i korűen biztosíthatji<br>sítás mellet casco<br>gyfélportákinkon eg<br>két terméket |  |
| Termékiairás 🔒 Dijszámitós                                                                                                    | + Tarmáhleirás                                                                                             | B Dijszámítás                                                                                             | = Yerrotklainäe                                                                                | Bijszámitős                                                  | • Termikiainia                                                                                        | B Dijszámitás                                                                       |  |
| Regisztráció nélkül elérhető sz                                                                                                    | olgáltatások                                                                                               | Meglévő szerz                                                                                             | ődések regisztrác                                                                              | iója                                                         | Bajelentkezés                                                                                         |                                                                                     |  |
| al Allalle parainthiatra athain                                                                                                    | $\sigma$ Tarvillin                                                                                         |                                                                                                    | There are a second                                                                             |                                                              | E-mail skm;                                                                                           |                                                                                     |  |
| Mentett kalkusációk folytetása                                                                                                    | = Tovább                                                                                                   |                                                                                                    | A state                                                                                        |                                                              | Jeliulu                                                                                               | _                                                                                   |  |
| Online szemle + Tovább                                                                                                    |                                                                                                    |                                                                                                    |                                                                                                | X                                                            | Rejelentkeze                                                                                          | 377                                                                                 |  |
| Online diffication                                                                                                    | + Tavább                                                                                                   | Angestralije megisiell e-szerződéseti ügefelportálankiel, és<br>Vezelje déet egyszerűes opline felületeni |                                                                                                |                                                              | < tituloztatt julaza                                                                                  |                                                                                     |  |
| Kêrrendezês                                                                                                    | = Tovább                                                                                                   |                                                                                                    |                                                                                                |                                                              | <ul> <li>Theoryteth fieldwest</li> </ul>                                                              | Fuel Dirive V                                                                       |  |
| Szerződés módosítása                                                                                                    | a Taraibh                                                                                                  |                                                                                                    |                                                                                                | Regisztráció                                                 |                                                                                                    |                                                                                     |  |

2.) A regisztrációhoz az e-mail címre, mobiltelefon-számra valamint az új ügyfélszámlaszámra van szükség. A mobilszámnak meg kell egyeznie a nyilvántartásunkban (OPUS-ban) rögzített alapértelmezett SMS telefonszámmal.

Válassza ki az "Ügyfélszámla-szám" mezőt. 7 karakter írható be. Gyakori hiba, hogy a régi ügyfélszámla-számot adják meg.

| Allianz 🕕                                                                                                    | Ailianz ugyreiportai |
|----------------------------------------------------------------------------------------------------|----------------------|
|                                                                                                    |                      |
| Regisztráció                                                                                                    |                      |
|                                                                                                    | 1.355                |
| Kértik, artia men a kötvénvezámot és a mohiltelefonszámot, amelyre a továhblénéchez ezüksénes eme kódot küldhetük |                      |
|                                                                                                    |                      |
| r kotvenýszam (* Ugytelszandaszam                                                                                 |                      |
| Ügyfélszámlaszám* 1234567                                                                                         |                      |
| Mobiltelefon 06                                                                                                   |                      |
| 20<br>90<br>70                                                                                                    |                      |
|                                                                                                    |                      |

A "Tovább" gombra kattintva folytathatja az ügyfél a regisztrációs folyamatot. 1087 Budapest Könyves Kálmán krt. 48-52. 1368 Budapest, Pf. 191 Internet: www.allianz.hu 3.) A fenti adatok megadását követően egy SMS-t küldünk az ügyfélnek, kérjük, hogy az abban szereplő ellenőrző kód utolsó 5 karakterét pontosan gépelje be a megjelenő "Ellenőrző kód" mezőbe.

| Felefonszám ellenőrz                            | ése bj                                                                      |                                                               |
|-------------------------------------------------|-----------------------------------------------------------------------------|---------------------------------------------------------------|
| Kérjilik adja meg ar SMS-be                     | n kapott 8 jegyil kód kötőjel atáni 5 karakteréti                           |                                                               |
| Elimérő köd 46e                                 | Roba                                                                        | TRUCT                                                         |
| Vierza a Hozidalea.                             |                                                                             |                                                               |
| Nant Margåra 2210 - 4<br>Ann: 06-40-421-421 - 1 | (1.) – Alahanaka salaharat – Alahanker<br>ministra – Alahan Tamilan Pelahan | reportion - Subtraction Series - Stationardia (Series Sector) |

A "Tovább" gombra kattintva folytathatja a regisztrációs folyamatot.

4.) Következő lépésben adja meg az ügyfél az e-mail címét, lehetőség szerint azt, melyet szerződéskötéskor megadott. Az itt megadott e-mail cím lesz a felhasználó neve a későbbiekben az ügyfélnek. Regisztráció után ettől eltérő e-mail címet is megadhat a levelek kiküldéséhez.

Itt nyilatkozhat az ügyfél arról, hogy a jövőben szeretne-e információt kapni a legfrissebb ajánlatainkról, kedvezményes akcióinkról, valamint hozzájárulhat adatainak kezeléséhez.

| E-mail megadása                                                                                                    |                                                                                                    | 125        |
|----------------------------------------------------------------------------------------------------|----------------------------------------------------------------------------------------------------|------------|
| Kéğik ağıo maş aşyanal olm<br>raikséges fehasindönev is.<br>Régik, öyan email olmet ağını<br>E-mail megadása*<br>Narketing cilik nyilatkozat<br>Szepertos adattozatási<br>nyilatkozat | nnt, annna a továbblépéshez szülsséges ködöt küölhetyjik. A jevefben ez az email cim Jesz a belégéshez<br>1 mag, melyat rendszerenek alvaz t<br>1 mag, Telyadam (ř. Teen Sogadom el<br>1 m. Elfogadom (ř. Teen Sogadom el |            |
| Ugsféloortál szerződést szere                                                                                                    | Antrois kotto [7]                                                                                                    |            |
| - Varia a Notdalia<br>D Mure Gurgan 2010 - 0771<br>Taufor 25:40:421-421 - Jun                                                                                                    | n – a state and ar substantian – a selas a data data a . Demonstration – Sall association fasterandi – a Cart Company Contactor<br>- carterin – – Angelerin State Salas Salas data                                        | electronic |

A Tájékoztató elolvasása és a nyilatkozatok elfogadása után az "Ügyfélportál szerződést szeretnék kötni", majd a "Tovább" gombra kattintva folytathatja az ügyfél a regisztrációs folyamatot.

Allianz Hungária Zrt.

5.) A regisztráció folyamat zárásaként választania kell egy, a képernyőn olvasható feltételeknek megfelelő jelszót, amivel a jövőben beléphet a felületre és azonosíthatja magát.

| Jelsző                      |                                                                                                    |                                                                                                    |
|-----------------------------|----------------------------------------------------------------------------------------------------|----------------------------------------------------------------------------------------------------|
|                             | D2                                                                                                    |                                                                                                    |
| Kérfik válannzon egy jeluzó | ir as Ugylélpartál belépéskesi                                                                                                    |                                                                                                    |
| July25*                     |                                                                                                    |                                                                                                    |
| Jelsző roégogyszer*         |                                                                                                    |                                                                                                    |
|                             |                                                                                                    | (Fortage=200                                                                                                    |
| Az On biztonsága érdekébes  | a magadott jálstónak legelább 6 karakt                                                                                                    | ter hosszának kolt lernin, továbba tartalmazora kolt kisborát.                                                                                                    |
| nadharar an shinor in shi   | setes benittes equeb specialis barakter                                                                                                    | r new tartalmazhar eo nem lehet aronas ar ersal cimezel.                                                                                                    |
|                             |                                                                                                    |                                                                                                    |
| Virzen a Waldalea.          |                                                                                                    |                                                                                                    |
| In the second second second | and a sum of Date with the sum of                                                                                                    | A DESCRIPTION OF THE OWNER OF THE OWNER OWNER OF THE OWNER OF THE OWNER OWNER OF THE OWNER OF THE OWNER OF THE OWNER OF THE OWNER OF THE OWNER OF THE OWNER OF THE OWNER OWNER OW                                                                                                    |
| and another and an          | all and a second second s | and the second second s |

Utolsó lépésként kattintson a "Befejezés" gombra.

6.) Sikeres regisztráció esetén megjelenik egy link (A "Tovább" gombra kell kattintani.) amivel közvetlenül a bejelentkezési oldalra léphet át az ügyfél.

| Allianz 🕕                                                                                                    |
|----------------------------------------------------------------------------------------------------|
|                                                                                                    |
| Sikeres regisztráció!                                                                                                    |
| Tájékoztatjuk, hogy az Allianz Ügyfélportál regisztrációs folyamata akkor zárul le ha, az első belépést követően helyesen<br>megadja az e-mail címére elküldött egyedi kódot. Ehhez kérjük lépjen                                                                |
| > Tovább<br>a nyitó oldalra.<br>Ha az ügyfélportál használatával kapcsolatban kérdése van, kérjük tekintse meg a Gyakran Ismételt Kérdéseket (GY.I.K.),<br>a Szola áltatási útrouitatót, usou bírja Ügyfélzzola álaturkat a 06-40-421-421-421-es teleforezámoni. |
| a ozolgantatasi dunutator, vagy innja ogyreiszolganatunkat a oo 40 421 421 es telefonszanion:                                                                                                    |

7.) Az ügyfél visszakerül a <u>www.allianz.hu</u> oldalunkra, azon belül is a bejelentkező felületre. Itt az ügyfél a felhasználónevével (a fentiek szerint korábban megadott e-mail cím) és a szintén fentiek szerint korábban megadott jelszavával be kell, hogy lépjen az Ügyfélportálra.

| Allianz 🕕                                                                                                    |                                                                                                    |                                                                                          |                                                                          | Aliianz Ugyteipor                                                                                                    |
|----------------------------------------------------------------------------------------------------|----------------------------------------------------------------------------------------------------|------------------------------------------------------------------------------------------|--------------------------------------------------------------------------|----------------------------------------------------------------------------------------------------|
| Biztosításkötés                                                                                                    |                                                                                                    |                                                                                          |                                                                          |                                                                                                    |
| Kötelező gépjármű-<br>felelősségbiztosítás (20                                                                                            | D12)                                                                                                    |                                                                                          | Lakásbiztosítás                                                          | Utasbiztosītās                                                                                                    |
| Az Allianz gépjármű-<br>felelősségbiztosítását választva<br>megbízható, nemzetközi hátérr<br>tapasztalatokkal rendelkező pa<br>Ön mögött. | Az Allianz Casco bi<br>szabott megoldást<br>gépjármű tulajdono<br>attól, hogy töréstől<br>károktól tart legink | ztosítás személyre<br>kínál minden<br>osnak függetlenül<br>, lopástól vagy elemi<br>ább. | Kösse meg most rendkívüli<br>partnerkedvezménnyel<br>otthonbiztosítását. | Utasbiztosításainkra külföldi utazásai<br>során felmerülő váratlan helyzetekben<br>mindig támaszkodhat, legyen szó<br>balesetről, betegségről vagy<br>értéktárgyai biztonságáról. |
| » Termékleírás 🗐 Díjsz                                                                                                    | āmitās » Termékleirás                                                                                          | 🖩 Díjszámítás                                                                            | » Termékleírás 🗐 Díjszá                                                  | ámítás 🔹 Termék leírás 🛛 🗟 Díjszámítás                                                                                                    |
| Regisztráció nélkül elér                                                                                                    | hető szolgáltatások                                                                                            | Meglévő szerz                                                                            | ődések regisztrációja                                                    | Bejelentkezés                                                                                                    |
| Mentett kalkulációk folytatása                                                                                                    | » Tovább                                                                                                    |                                                                                          |                                                                          | E-mail cím:                                                                                                    |
| Online szemle                                                                                                    | » Tovább                                                                                                    | Üdvözöl                                                                                  | jük (                                                                    | Jelszó:                                                                                                    |
| Online díjfizetés                                                                                                    | » Tovább                                                                                                    | Ugyfélpo                                                                                 | ortálunkon!                                                              | Bejelentkezés                                                                                                    |
| Kárrendezés                                                                                                    | » Tovább                                                                                                    | kényelmesen, gyo<br>sorban áliás nélki                                                   | a ugyeri otthonrol<br>Irisan,<br>ill                                     | > Elfelejtett jelszó                                                                                                    |
| Szerződés módosítása                                                                                                    | » Tovább                                                                                                    |                                                                                          |                                                                          | > Elfelejtett felhasználónév                                                                                                    |
| Kötelező gépjármű-<br>felelősségbiztosítás évfordulós                                                                                     | » Tovább                                                                                                    |                                                                                          |                                                                          |                                                                                                    |

8.) Ekkor még csak korlátozott funkciókat érhet el, de rögtön a belépés után a rendszer kérni fogja azt az ellenőrző kódot, amit az ügyfél az e-mail címére kapott meg. Szintén csak az utolsó 5 karakter begépelésére van szükség.

|                                                                                                    | > Allianz Magyarország > Allianz Group > Sajtó > Karrier                                                                                                    |
|----------------------------------------------------------------------------------------------------|----------------------------------------------------------------------------------------------------|
| Allianz 🕪                                                                                                    | Allianz Ügyfélportál                                                                                                    |
|                                                                                                    | → Bejelentkezve: Kiss Mihály → Kilépés                                                                                                    |
| E-mail ellenőrzése<br>Személyes adatok                                                                                                    | E-mail ellenőrzése                                                                                                    |
| 2 Fontos Információk<br>Kedves Ügyfelünk!<br>Tekintse meg az "Egy jó<br>tanács" központot, és<br>küldjön Ön is egy<br>tanácsoti<br>Üdvözlettel:<br>Allianz | Kárjük adja meg az email-ben kapott 8 jegyű kód kötőjel utáni 5 karakteréti<br>Tapasztalataink ezerint egyes levelező szerverek SPAM®-nak (levélezemét, kérelen reklámüzenet) minősítik az Allianz<br>átlat iklidőt e mailekek, ezért ha nem kapja meg kódot tartalmaző emalt, kérjuk, nézze meg a SPAM-ek közöttis.<br>E-mail ellenőrző kód 122-<br>Kód megadása Új kódot kérek Regisztráció megszeiláása |
| © Allianz Hungária 2010 → G                                                                                                    | r.I.K → Adatkezelési nyilatkozat → Adatvédelem → Impresszum → Felhasználási feltételek → Bankkártyás fizetés tájékoztató                                                                                                    |

Felhívjuk figyelmüket, hogy freemail és citromail szolgáltató esetén levelünket SPAM-ként kezelheti a levelező rendszer.

## Ügyfélszámla kezelés

Belépve az Ügyfélportálra, ügyfelünk az alábbi menüpontok közül választhat:

| 1087 Budapest Könyves Kálmán krt. 48-52. | Telefon: 06-40-421-421   |
|------------------------------------------|--------------------------|
| 1368 Budapest, Pf. 191                   | Internet: www.allianz.hu |

Allianz Hungária Zrt.

- Üzenetek
- Személyes adatok
- Szerződés adatok
- Ügyfélszámla kezelés
- Ügyintézés
- Beállítások

Allianz Ügyfélportál Allianz 🕕 > Bejelentkezve: F ry Kft. → Kilépés Üzenetek (0 új) Szerződés adatok Személyes adatok Biztosítási szerződések Ügyfélszámla kezelés \* A fizetendő díj itt feltüntetett összege tartalmazza az esetleges hátralékát, az aktuálisan fizetendő valamint a következő díjfizetési időszakra előírt díjakat. Továbbá GFB szerződés esetében a fizetendő baleseti adót és a fedezetlenségi díjat is tartalmazza. A díjbefizetési oldalon külön-külön is lehetősége van befizetni a díjat. Tisztelt ügyfelink! Ügyintézés D íjfizetés Beállítások 🦸 Fontos információk Tájékoztatjuk, hogy a befizetett díjak feldolgozása akár több napot is igénybe vehet, így amennyiben Ön bankkártyás díjfizetési módot választott, már rendezte a díj befizetését, de a felületen még nem látja ennek eredményét, türelmét kérjük a díj feldolgozásáig. Kedves Ügyfelünk! Tekintse meg az "Egy jó tanács" központot, és küldjön Ön is egy tanácsot! lehívásos díjfizetési módot választott: ellenőrizze, hogy az Allianz biztosítási díj lehívására felhatalmazó csoportos beszedési megbízást befogadta-e a bankja
 ellenőrizze, hogy a megfelelő fedezet rendelkezésre áll-e számláján
 Felhívjuk figyelmét, hogy sikertelen lehívás esetén Ünnek kell gondoskodni a díj befizetéséről!
 (FHB Banknál vezetett folyószámláról lehívást kérő ügyfeleinknél a hónap végéig még egyszer megkíséreljük lehívni a díjat.) Üdvözlettel: Allianz Kérjük, folyamatosan figyelje az Allianz-tól kapott üzeneteit itt az Ügyfélportálon is! Köszönjük az együttműködést! Üdvözlettel: Allianz Hungária

Az előállított számlákat ügyfelünk az Ügyfélszámla kezelés menüpontban éri el:

| Allianz (II)                                 |                                          |                    |                          |                      |                    |            |                         |            |
|----------------------------------------------|------------------------------------------|--------------------|--------------------------|----------------------|--------------------|------------|-------------------------|------------|
|                                              |                                          |                    |                          |                      | > Bejelentkezve: F |            | y Kft.                  | → Kilépé:  |
| Ĵzenetek (0 új)                              | Ügyfélszámla kezelés                     |                    |                          |                      |                    |            |                         |            |
| zemélyes adatok                              | ogyreiszanna kezetes                     |                    |                          |                      |                    |            |                         | 1.001      |
| Szerződés adatok                             |                                          |                    |                          |                      |                    |            |                         | 1.381      |
| Úgyfélszámla kezelés                         | Ügyfélszámla lista                       |                    |                          |                      |                    |            |                         |            |
| Előzetes tájékoztató a<br>izetendő díjról    | 22238                                    |                    |                          |                      |                    |            |                         |            |
| Kapcsolódó<br>Jokumentumok                   |                                          |                    |                          |                      |                    |            |                         |            |
| )gyintézés                                   | Az ügyfélszámlában foglalt s             | zerződések listája |                          |                      |                    |            |                         |            |
| 3eállítások                                  | Szerződésszám szűrés                     | -                  |                          |                      |                    |            |                         |            |
| 🕈 Fontos információk                         | Rendszám szűrés                          |                    |                          |                      |                    |            |                         |            |
|                                              | Termék típus                             | Minden Termé       | k 💌                      | 1                    |                    |            |                         |            |
| Kedves Ugyfelünk!<br>Tekietse meg en "Fax ić |                                          |                    |                          |                      |                    |            | C-iiid                  | šk těrléno |
| tanács" központot, és                        |                                          |                    | IESES                    |                      |                    |            | Szuro                   | ok tonese  |
| küldjön Ön is egy<br>tanácsot!               | Szerződés Termék Infó<br>szám név adatok | Szerzödő Neve      | Számla állása Koc<br>kez | kázatviselés<br>lete | Állománydíj Törl   | és hatálya | Flotta szerződé<br>szám | s Státus   |
| Üdvözlettel:                                 | 3210                                     |                    |                          |                      |                    |            |                         | Élő        |
| Allianz                                      | JZIU7334U PL_CASCO JLG59.                | M/                 |                          |                      |                    |            |                         |            |

Az előzetes díjtájékoztatót ügyfelünk az 'Előzetes díjtájékoztató a fizetendő díjról' menüpontban éri el:

## Allianz Hungária Zrt.

Allianz Ügyfélportál

| Jzenetek (5 új)                                  | El //                                    |                | 1             |            |               |                              |                      |                            |                |
|--------------------------------------------------|------------------------------------------|----------------|---------------|------------|---------------|------------------------------|----------------------|----------------------------|----------------|
| Személyes adatok                                 | Elozetes tajekoz                         | tato a fize    | etendo dijrol |            |               |                              |                      |                            |                |
| Szerződés adatok                                 | 1                                        |                |               |            |               |                              |                      |                            | 1.38           |
| Jgyfélszámla kezelés                             | Ügyfélszámla lista                       |                |               |            |               |                              |                      |                            |                |
| Előzetes tájékoztató a                           | Elizabel y                               |                |               |            |               |                              |                      |                            |                |
| izetendő díjról                                  |                                          |                |               |            |               |                              |                      |                            |                |
| Kapcsolódó<br>lokumentumok                       |                                          |                |               |            |               |                              |                      |                            |                |
| lovintézés                                       | Előszámlán szereplő s                    | zerződések     | listája       |            |               |                              |                      |                            |                |
| )                                                | <ul> <li>Szerződésszám szűrés</li> </ul> |                |               |            |               |                              |                      |                            |                |
|                                                  | Rendszám szűrés                          |                |               |            |               |                              |                      |                            |                |
| 🔋 Fontos információk                             | Termék típus                             | 1              | 1inden Termék | •          |               |                              |                      |                            |                |
| Kedves Ügyfelünk!                                |                                          |                | Keresés       |            |               |                              |                      | Szürők                     | törlése        |
| Tekintse meg az "Egy jó<br>tanács" központot, és | Kockázatviselé                           | si Felszólítás | i Számlázott  | Elvárt Díj |               |                              |                      |                            |                |
| tanácsot!                                        | nely                                     | allapot        | 0 Ft          | 0 Ft       | Törlés        | Rendszám                     | Szüneteltetés        | Szüneteltetés              | Eavéb          |
| Üdvözlettel:                                     |                                          |                |               |            |               | <u>módosítás</u>             |                      | <u>feloldása</u>           | igény          |
| Allianz                                          |                                          |                | 0 Ft          | 0 Ft       | <u>Törlés</u> | <u>Rendszám</u><br>módosítás | <u>Szüneteltetés</u> | Szüneteltetés<br>feloldása | Eqyéb<br>igény |
|                                                  |                                          |                | 0 Ft          | 0 Ft       | <u>Törlés</u> | <u>Rendszám</u><br>módosítás | <u>Szüneteltetés</u> | Szüneteltetés<br>feloldása | Eqyéb<br>igény |
|                                                  |                                          |                | 0 Ft          | 0 Ft       | <u>Törlés</u> | Rendszám<br>módosítás        | <u>Szüneteltetés</u> | Szüneteltetés<br>feloldása | Eqyéb          |
|                                                  |                                          |                |               |            |               | 111000031003                 |                      |                            | in the         |

A kiválasztott ügyfélszámla alapján (több ügyfélszámla esetén) a Keresés gombra kattintva letölthető a szerződés-lista. A lekérdezés szűkíthető: szerződésszám, vagy rendszám megadásával, ill. a termék kiválasztásával.

Ügyfelünk kezdeményezhet bizonyos tranzakciókat:

- Törlés (csak élő szerződésre)
- Rendszám-módosítás
- Szüneteltetés/szüneteltetés feloldás
- Egyéb igény: más nem kategorizált igény

Ügyfelünknek lehetősége van csatolt dokumentum elküldésére is.

E felületen generált feladatok végrehajtásáról informáljuk az ügyfeleket, melyek az 'Üzenetek' menüpontban érhetőek el.

Sikeres regisztrációt, és eredményes felhasználást kívánunk!

Budapest, 2012. február 15.

Tisztelettel:

Allianz Hungária Zrt.